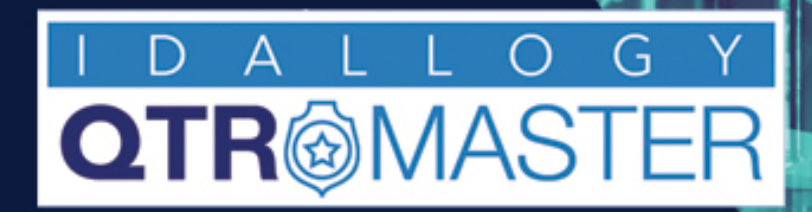

# TRACK YOUR VALUABLE ASSETS

# With **QTRMaster** RFID Solution

# Calibration Tool 2024-02-01

#### **Calibration Instructions**

A tool included within the QTRMaster software is the 'calibrator mode'. This mode will help you understand which antennas are reading your tags, and as well whether you have properly 'insulated' both your inside and outside antennas. We use various signal blocking techniques to ensure that the outer antennas do not read items inside the room and equally, the inside antennas are not picking up signals from items located outside the room/location.

1-Goto QTRMaster dashboard:

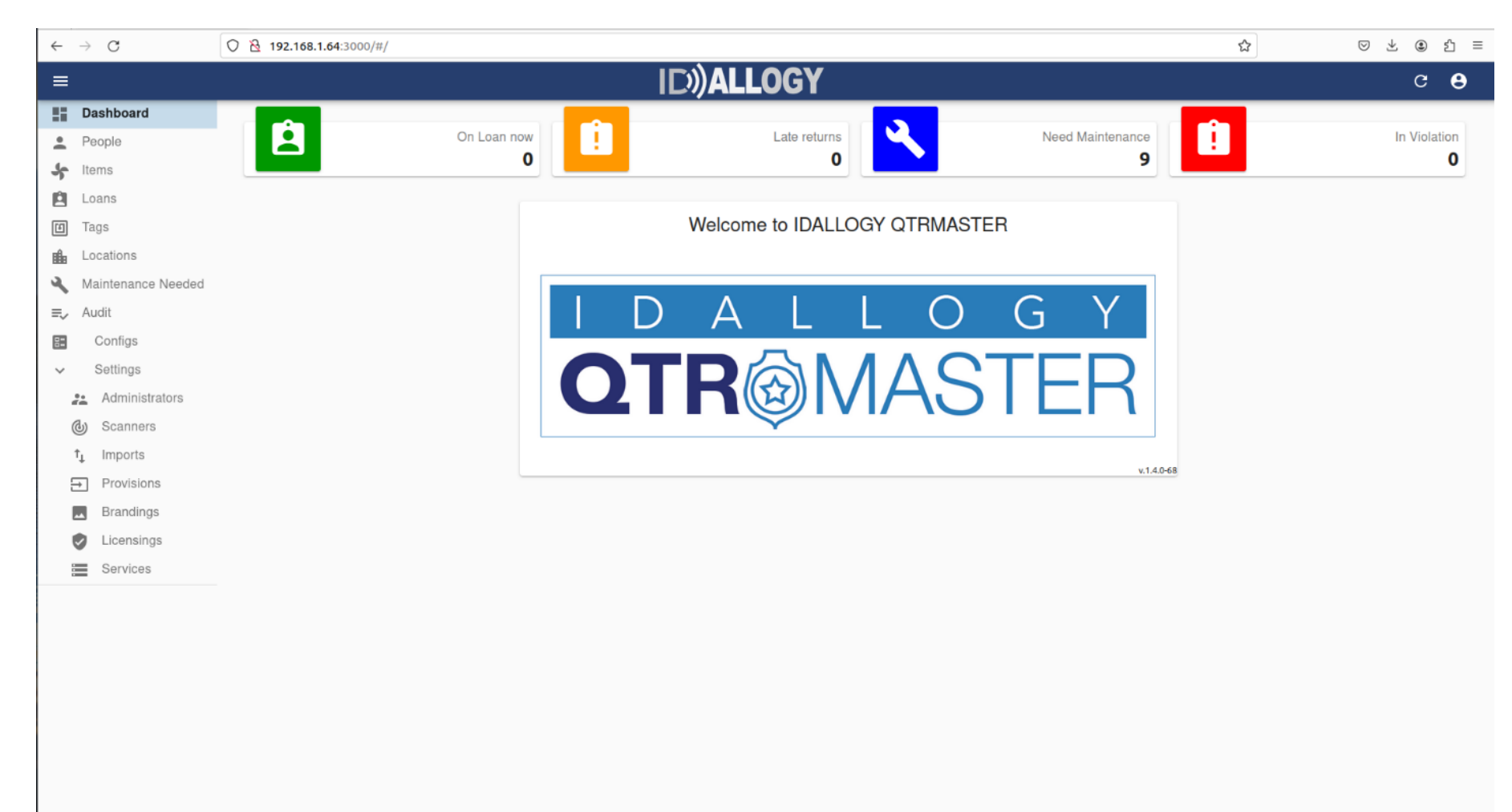

#### 2- Select "scanners "from menu

| ~               | → C (          | 0 🔀 192.168.1.64:3000/#/scanners |                  |              |                       | \$             | ⊘ ⊻  | ۲   | பி    |
|-----------------|----------------|----------------------------------|------------------|--------------|-----------------------|----------------|------|-----|-------|
| ≡               | Scanners       |                                  |                  | Y            |                       |                |      | с   | 8     |
| - 55            | Dashboard      |                                  |                  |              |                       |                |      |     |       |
| *               | People         |                                  |                  |              |                       |                |      | + 0 | REATE |
| 5               | Items          | ld 🛧                             | Туре             | Enabled      | Location              | State          | •    |     |       |
| Ê               | Loans          | 48fb036209382b83                 | Handheld         | ×            | PC25B12               |                |      |     |       |
| Ē               | Tags           | 6633A-LRU1002                    | Feig ISC.LRU1002 | ×            | Secondary             |                |      |     |       |
| <b>⊞</b><br>  3 | Locations      | 9f8f7114ba230b86                 | Handheld         | $\checkmark$ | Headquarters Building |                |      |     |       |
| =.              | Audit          | e2145e8b10ad3988                 | Handheld         | $\checkmark$ | Lab                   |                |      |     |       |
|                 | Configs        | FX7500FBB025                     | Zebra Reader     | ×            | Armory                |                |      |     |       |
| ~               | Settings       | FX7500FCDD35                     | Zebra FX7500     | ×            | Exit1                 |                |      |     |       |
|                 | Administrators | FX96005D8FBE                     | Zebra FX9600     | ×            | Evidence Lockers      |                |      |     |       |
|                 | (b) Scanners   | FX9600F06545                     | Zebra Reader     | ×            | Logistics             |                |      |     |       |
|                 | †↓ Imports     | FX9600FB3C4E                     | Zebra Reader     | $\checkmark$ | Lab                   | Runn           | ning |     |       |
| 1               | → Provisions   |                                  |                  |              |                       | Rows per page: | 10 👻 | 1-9 | of 9  |
|                 | Brandings      |                                  |                  |              |                       |                |      |     |       |
|                 | Licensings     |                                  |                  |              |                       |                |      |     |       |
|                 | Services       |                                  |                  |              |                       |                |      |     |       |

#### 3-STOP the reader

| ~ -                                   | > C (              | O 👌 192.168.1.64:3000/#/scanners/F               | \$<br>ල ⊻ ම රු ≡                |                           |  |               |
|---------------------------------------|--------------------|--------------------------------------------------|---------------------------------|---------------------------|--|---------------|
| =                                     | Scanners #FX960    | 00FB3C4E                                         |                                 | ID))ALLOGY                |  | c 🔒           |
| 25                                    | Dashboard          |                                                  |                                 |                           |  |               |
|                                       | People             |                                                  |                                 |                           |  | 🈑 LIST 🧪 EDIT |
| 5                                     | Items              |                                                  |                                 |                           |  |               |
| Ê                                     | Loans              | Id<br>EX9600EB3C4E                               |                                 |                           |  |               |
| E ·                                   | Tags               | Enabled                                          | Location                        | Туре                      |  |               |
| i i i i i i i i i i i i i i i i i i i | Locations          | $\checkmark$                                     | Lab                             | Zebra Reader              |  |               |
| <b>A</b>                              | Maintenance Needed |                                                  |                                 |                           |  |               |
| ≡,                                    | Audit              | Started START STOP                               | STATUS                          |                           |  |               |
| 82                                    | Configs            |                                                  |                                 |                           |  |               |
| ~                                     | Settings           | Reader                                           |                                 |                           |  |               |
| 22                                    | Administrators     | Hostname                                         | Port<br>5084                    |                           |  |               |
| Ċ                                     | ) Scanners         | Name                                             |                                 |                           |  |               |
| †,                                    | Imports            | FX9600FB3C4E                                     |                                 |                           |  |               |
| ∋                                     | Provisions         | Antennas                                         |                                 |                           |  |               |
|                                       | Brandings          | Inside<br>1256                                   | Outside                         |                           |  |               |
|                                       | Licensings         | Transmission Power (dBm)                         | 011110                          |                           |  |               |
|                                       | Services           | 1=25.5,2=25.5,3=25.5,4=25.5,5=25.5,6=            | 25.5,7=25.5,8=25.5              |                           |  |               |
|                                       |                    | Rotation delay in ms.                            | Antennna Mode                   |                           |  |               |
|                                       |                    | 20                                               | 17                              |                           |  |               |
|                                       |                    | min RSSI (dB)                                    | max RSSI (dB)                   |                           |  |               |
|                                       |                    | -/5<br>RSSI = Received Signal Strength Indicator | -10                             |                           |  |               |
|                                       |                    |                                                  |                                 |                           |  |               |
|                                       |                    | Processing                                       |                                 |                           |  |               |
|                                       |                    | Scanning algorithm                               |                                 |                           |  |               |
|                                       |                    | Progressive                                      |                                 |                           |  |               |
|                                       |                    | 1 K-4 -0                                         | Analysis and and shallow be and | Patrat Disselar and is an |  |               |

#### 4- Once STOPPED, tap on the "edit" tab (upper right corner)

| $\leftarrow \rightarrow C$ | ⑦ № 192.168.1.64:3000/#/scanners/         | /FX9600FB3C4E/show        |                                 | ជ | ♡ ± :    | ර =  |
|----------------------------|-------------------------------------------|---------------------------|---------------------------------|---|----------|------|
| ≡ Scanners #FX96           | 00FB3C4E                                  |                           | ID))ALLOGY                      |   | с        | θ    |
| Dashboard                  |                                           |                           | •                               |   |          |      |
| People                     |                                           |                           |                                 |   | 🏾 LIST 🧪 | EDIT |
| 条 Items                    |                                           |                           |                                 |   |          |      |
| 🛱 Loans                    | Id<br>EX9600EB3C4E                        |                           |                                 |   |          |      |
| 🗊 Tags                     | Enabled                                   | Location                  | Type                            |   |          |      |
| Locations                  | ~                                         | Lab                       | Zebra Reader                    |   |          |      |
| 🔌 Maintenance Needed       |                                           |                           |                                 |   |          |      |
| ≡, Audit                   | Stopped START STOP                        | STATUS                    |                                 |   |          |      |
| E Configs                  |                                           | ,                         |                                 |   |          |      |
| ✓ Settings                 | Reader                                    |                           |                                 |   |          |      |
| Administrators             | Hostname                                  | Port                      |                                 |   |          |      |
| (d) Scanners               | 192.100.1.20                              | 5004                      |                                 |   |          |      |
| ↑_ Imports                 | FX9600FB3C4E                              |                           |                                 |   |          |      |
| → Provisions               | Antennas                                  |                           |                                 |   |          |      |
| Brandings                  | Inside                                    | Outside                   |                                 |   |          |      |
| Licensings                 | 1,2,5,6                                   | 3,4,7,8                   |                                 |   |          |      |
| Services                   | 1=25.5,2=25.5,3=25.5,4=25.5,5=25.5,6      | -25.5,7-25.5,8-25.5       |                                 |   |          |      |
|                            | Rotation delay in ms.                     | Antennna Mode             |                                 |   |          |      |
|                            | 20                                        | 17                        |                                 |   |          |      |
|                            | min RSSI (dB)                             | max RSSI (dB)             |                                 |   |          |      |
|                            | -75                                       | -10                       |                                 |   |          |      |
|                            | RSSI = Received Signal Strength Indicator |                           |                                 |   |          |      |
|                            | -                                         |                           |                                 |   |          |      |
|                            | Processing                                |                           |                                 |   |          |      |
|                            | Scanning algorithm Progressive            |                           | Scanner Stopped                 |   |          |      |
|                            | I among that also address in a sec        | Andre advect delay in the | Refereto Discolica anda la sera |   |          |      |

#### 5- Find the "PROCESSING" field towards the bottom of the screen just below the reader algorithm settings

| ~        | $\rightarrow$ G (  | ) 👌 192.168.1.64:3000/#/scanners/FX                                                                                               | 9600FB3C4E                    |            | ☆ | ⊚ ⊻    | ۲ | മ ≡  |
|----------|--------------------|----------------------------------------------------------------------------------------------------|-------------------------------|------------|---|--------|---|------|
| =        | Scanners #FX960    | 0FB3C4E                                                                                                    |                               | ID))ALLOGY |   |        | с | θ    |
| - 55     | Dashboard          |                                                                                                    |                               |            |   |        |   |      |
| •        | People             |                                                                                                    |                               |            |   | i≣ LIS | 0 | SHOW |
| 5        | Items              |                                                                                                    |                               |            |   |        |   |      |
| Ê        | Loans              | Id *<br>FX9600FB3C4E                                                                                                    |                               |            |   |        |   |      |
| ۵        | Tags               |                                                                                                    |                               |            |   |        |   |      |
| <b>B</b> | Locations          | Enabled                                                                                                    |                               |            |   |        |   |      |
| ٩        | Maintenance Needed |                                                                                                    |                               |            |   |        |   |      |
| =,∕      | Audit              | Location *                                                                                                    | Type * Zebra Reader           |            |   |        |   |      |
| 8=       | Configs            |                                                                                                    |                               |            |   |        |   |      |
| ~        | Settings           | Reader                                                                                                    |                               |            |   |        |   |      |
|          | Administrators     | Hostname                                                                                                    | Port                          |            |   |        |   |      |
|          | (b) Scanners       | 192.168.1.25                                                                                                    | 5084                          | 1          |   |        |   |      |
|          | î↓ Imports         | Name                                                                                                    |                               |            |   |        |   |      |
|          | → Provisions       | FX9600FB3C4E                                                                                                    |                               |            |   |        |   |      |
|          | Brandings          | Antonnac                                                                                                    |                               |            |   |        |   |      |
|          | Licensings         | Inside                                                                                                    | Outside                       |            |   |        |   |      |
|          | Services           | 1,2,5,6                                                                                                    | 3,4,7,8                       |            |   |        |   |      |
|          |                    |                                                                                                    |                               |            |   |        |   |      |
|          |                    | Transmission Power (dBm)<br>1=25.5,2=25.5,3=25.5,4=25.5,5=25                                                                      | 5.5,6=25.5,7=25.5,8=25.5      |            |   |        |   |      |
|          |                    | comma separated list of <antena #="">=<dbm< th=""><th>value&gt;</th><th></th><th></th><th></th><th></th><th></th></dbm<></antena> | value>                        |            |   |        |   |      |
|          |                    | Rotation delay in ms.                                                                                                    | Antennna Mode<br>17           |            |   |        |   |      |
|          |                    | la V                                                                                                    | only 17 or 38 are recommended |            |   |        |   |      |
|          |                    | min RSSI (dB)                                                                                                    | max RSSI (dB)                 |            |   |        |   |      |
|          |                    | -75                                                                                                    | -10                           |            |   |        |   |      |
|          |                    | HSSI - Received Signal Strength<br>Indicator                                                                                      |                               |            |   |        |   |      |

#### 6-Select "Calibrator"

| $\leftarrow \rightarrow $ C                                                                                                    | ) 👌 192.168.1.64:3000/#/scanners/F                                                                                                    | X9600FB3C4E                                                                  |                                      |                                         | ☆ | ♡ ± : ≡       |
|----------------------------------------------------------------------------------------------------|----------------------------------------------------------------------------------------------------|------------------------------------------------------------------------------|--------------------------------------|-----------------------------------------|---|---------------|
| <ul> <li>Dashboard</li> <li>People</li> <li>Items</li> </ul>                                                                                                    | Inside<br>1,2,5,6<br>Transmission Power (dBm)<br>1=25.5,2=25.5,3=25.5,4=25.5,5=2<br>comma separated list of <antena #="">=<dbm< th=""><th>Outside<br/>3,4,7,8<br/>5.5,6=25.5,7=25.5,8=25.5<br/>value&gt;</th><th></th><th></th><th></th><th></th></dbm<></antena> | Outside<br>3,4,7,8<br>5.5,6=25.5,7=25.5,8=25.5<br>value>                     |                                      |                                         |   |               |
| Loans Tags Locations Maintenance Needed                                                                                                    | Rotation delay in ms.<br>20<br>min RSSI (dB)<br>-75                                                                                                    | Antennna Mode<br>17<br>only 17 or 38 are recommended<br>max RSSI (dB)<br>-10 |                                      |                                         |   |               |
| <ul> <li>Configs</li> <li>Settings</li> <li>Administrators</li> <li>Scanners</li> <li>Imports</li> <li>Provisions</li> <li>Brandings</li> <li>Licensings</li> </ul> | RSSI = Received Signal Strength<br>Indicator<br>Enhanced<br>Enhanced2<br>Progressive<br>Default<br>**Recorder**<br>**Calibrator**                                                                                                    | Cache refresh delay in sec.<br>8                                             | Refresh Direction mode in ms.<br>800 | Incomplete processing delay (ms)<br>800 |   |               |
| Services                                                                                                    | Server URL<br>http://server:3000/scans/<br>Service<br>How detailed should the log file be<br>Fine                                                                                                    |                                                                              |                                      |                                         |   |               |
|                                                                                                    | SAVE                                                                                                    |                                                                              |                                      |                                         |   | <b>DELETE</b> |

#### 7- Save setting and start the reader

| $\leftarrow \rightarrow G$ | ○ 👌 192.168.1.64:3000/#/scanners/         | ල ± ම දු ≡          |                 |  |               |
|----------------------------|-------------------------------------------|---------------------|-----------------|--|---------------|
| ≡ Scanners #FX96           | 00FB3C4E                                  |                     | ID))ALLOGY      |  | c 😝           |
| Dashboard                  |                                           |                     |                 |  |               |
| People                     |                                           |                     |                 |  | 😑 LIST 🧪 EDIT |
| 😽 Items                    |                                           |                     |                 |  |               |
| Loans                      | Id<br>FX9600FB3C4E                        |                     |                 |  |               |
| 🗊 Tags                     | Enabled                                   | Location            | Туре            |  |               |
| Locations                  | ~                                         | Lab                 | Zebra Reader    |  |               |
| 🔌 Maintenance Needed       |                                           |                     |                 |  |               |
| ≡, Audit                   | Stopped START STOP                        | STATUS              |                 |  |               |
| Configs                    |                                           |                     |                 |  |               |
| ✓ Settings                 | Reader                                    |                     |                 |  |               |
| Administrators             | Hostname                                  | Port 5084           |                 |  |               |
| (b) Scanners               | Name                                      | 0001                |                 |  |               |
| î↓ Imports                 | FX9600FB3C4E                              |                     |                 |  |               |
| → Provisions               | Antennas                                  |                     |                 |  |               |
| Brandings                  | Inside                                    | Outside             |                 |  |               |
| Licensings                 | Transmission Power (dBm)                  | 3,4,7,0             |                 |  |               |
| Services                   | 1=25.5,2=25.5,3=25.5,4=25.5,5=25.5,6      | -25.5,7-25.5,8-25.5 |                 |  |               |
|                            | Rotation delay in ms.                     | Antennna Mode       |                 |  |               |
|                            | 20                                        | 17                  |                 |  |               |
|                            | min RSSI (dB)                             | max RSSI (dB)       |                 |  |               |
|                            | -75                                       | -10                 |                 |  |               |
|                            | HSSI = Heceived Signal Strength Indicator |                     |                 |  |               |
|                            | Dresseries                                |                     |                 |  |               |
|                            | Processing                                |                     |                 |  |               |
|                            | Scanning algorithm **Calibrator**         |                     | Element updated |  |               |
|                            | Income that doceables be need             |                     |                 |  |               |

8- You will now see the calibration mode on your display screens. The calibration tool can assist you in determining the functionality of each antenna, and read strength

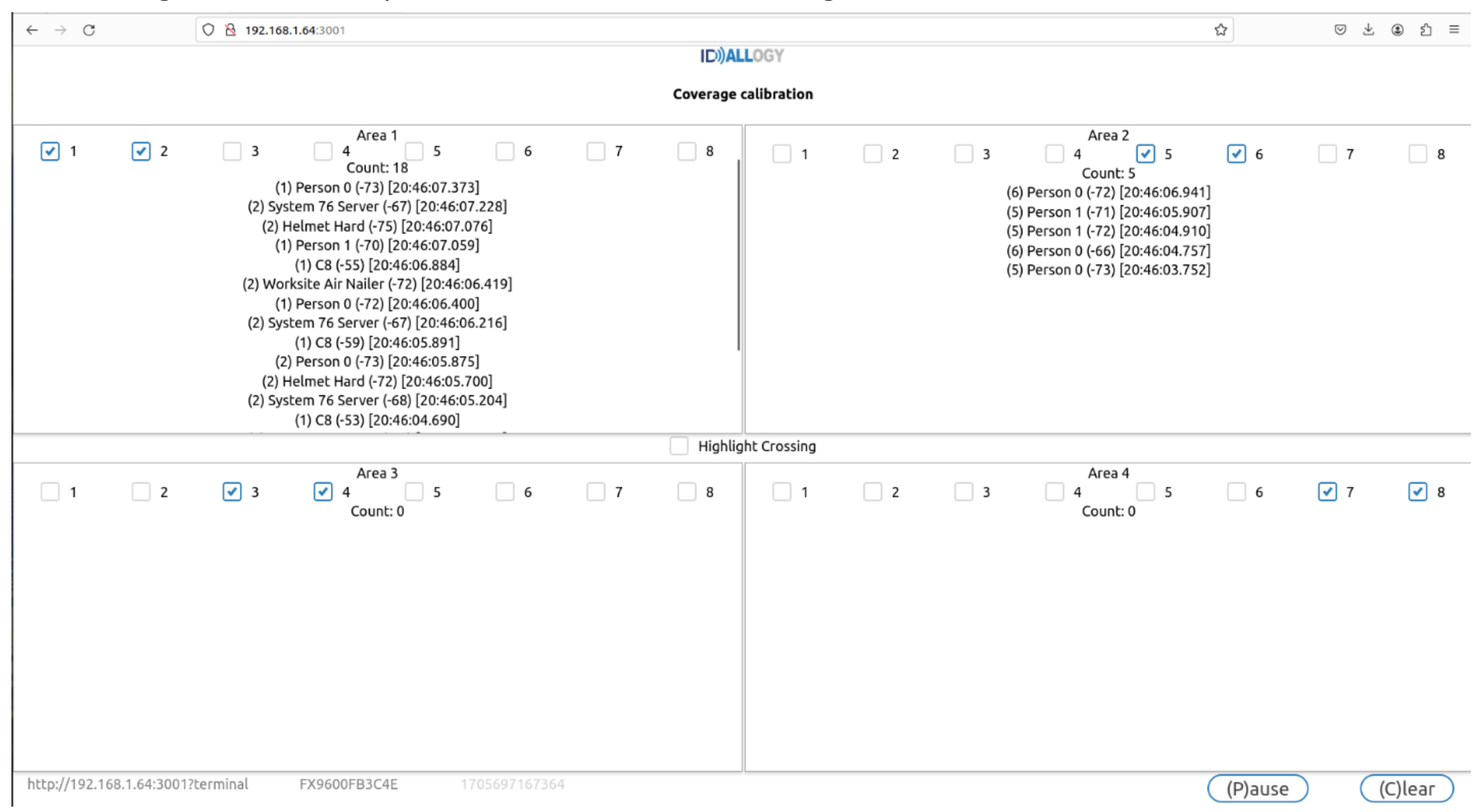

9-The four quadrants represent the antenna locations 'inside' and 'out' of your equipment room. In the example above, the default settings have the inside antennas as #'s 1,2 & 5,6 and OUTSIDE antennas as #'s 3,4, & 7,8. If your configuration is different simply check the boxes appropriately to mimics your particular set-up.

10- To test whether the system is experiencing cross-reads, (outside items read inside and items inside the room reading on the outer antenna's) simply check the box in the centre.

| ← → C            | 0             | ) 👌 192.168         | .1.64:3001                                                                    |                                                  |                 |   |           |             |   |   |                                                                       | ជ                                                       | ⊚ ± | ⊛ එ ≡   |
|------------------|---------------|---------------------|-------------------------------------------------------------------------------|--------------------------------------------------|-----------------|---|-----------|-------------|---|---|-----------------------------------------------------------------------|---------------------------------------------------------|-----|---------|
|                  |               |                     |                                                                               |                                                  |                 |   |           | LOGY        |   |   |                                                                       |                                                         |     |         |
|                  |               |                     |                                                                               |                                                  |                 |   | Coverage  | calibration |   |   |                                                                       |                                                         |     |         |
| ✓ 1              | ✓ 2           | 3<br>(1)<br>(2) Sys | Area 1<br>4<br>(1) C8 (-52) [20:4<br>) Person 1 (-67) [2<br>tem 76 Server (-6 | 5<br>46:19.694]<br>20:46:18.862<br>57) [20:46:19 | 6<br>]<br>.227] | 7 | 8         | 1           | 2 | 3 | Area 2<br>4<br>(6) Person 0 (-61) [20:46<br>(5) Person 1 (-71) [20:46 | 5 <table-cell> 6<br/>:19.663]<br/>:19.938]</table-cell> | 7   | 8       |
|                  |               |                     |                                                                               |                                                  |                 |   | 🖌 Highlig | ht Crossing |   |   |                                                                       |                                                         |     |         |
| 1                | 2             | ₹ 3                 | Area 3                                                                        | 5                                                | 6               | 7 | 8         | 1           | 2 | 3 | Area 4                                                                | 5 🗍 6                                                   | 7   | ₹ 8     |
| http://192.168.1 | 1.64:3001?ter | minal               | FX9600FB3C4E                                                                  | . 17                                             | 05697179933     | } |           |             |   |   |                                                                       | (P)ause                                                 |     | (C)lear |

11-If items are being read on both side simultaneously you will see the indications in red.

| $\leftarrow \rightarrow C$ | 0 🔁 192.168.1.64:3001                                                                                                    | ☆ ♡ ½ ④ ♪ ≡                                                                                                    |
|----------------------------|----------------------------------------------------------------------------------------------------|----------------------------------------------------------------------------------------------------|
|                            | A(ICI                                                                                                    | LLOGY                                                                                                    |
|                            | Coverage                                                                                                    | calibration                                                                                                    |
| ✓ 1 ✓ 2                    | Area 1<br>3 4 5 6 7 8<br>(1) C8 (-69) [20:46:34.001]<br>(1) Person 1 (-72) [20:46:42.811]<br>(2) System 76 Server (-68) [20:46:42.541]<br>(1) Person 0 (-73) [20:46:40.251]<br>(2) Helmet Hard (-71) [20:46:42.844]<br>(1) Radio (-73) [20:46:31.670]<br>(2) Worksite Air Nailer (-70) [20:46:35.577]<br>(2) AED yellow (-53) [20:46:35.694] | Area 2<br>1 2 3 4 5 6 7 8<br>(6) Person 0 (-64) [20:46:42.776]<br>(5) Person 1 (-68) [20:46:34.911]<br>(5) C8 (-62) [20:46:42.794]<br>(6) ASD (-63) [20:46:31.589]<br>(6) Helmet Hard (-73) [20:46:36.659] |
|                            | 🛃 Highl                                                                                                    | ght Crossing                                                                                                    |
| 1 2                        | Area 3                                                                                                    | Area 4<br>1 2 3 4 5 6 7 8<br>(7) AED yellow (-62) [20:46:41.937]                                                                                                    |
| http://192.168.1.64:3001   | Pterminal         FX9600FB3C4E         1705697202838                                                                                                    | (P)ause (C)lear                                                                                                    |

Note: If you see the below screen when attempting to activate "Calibration" simply stop and restart the reader (scanner page)

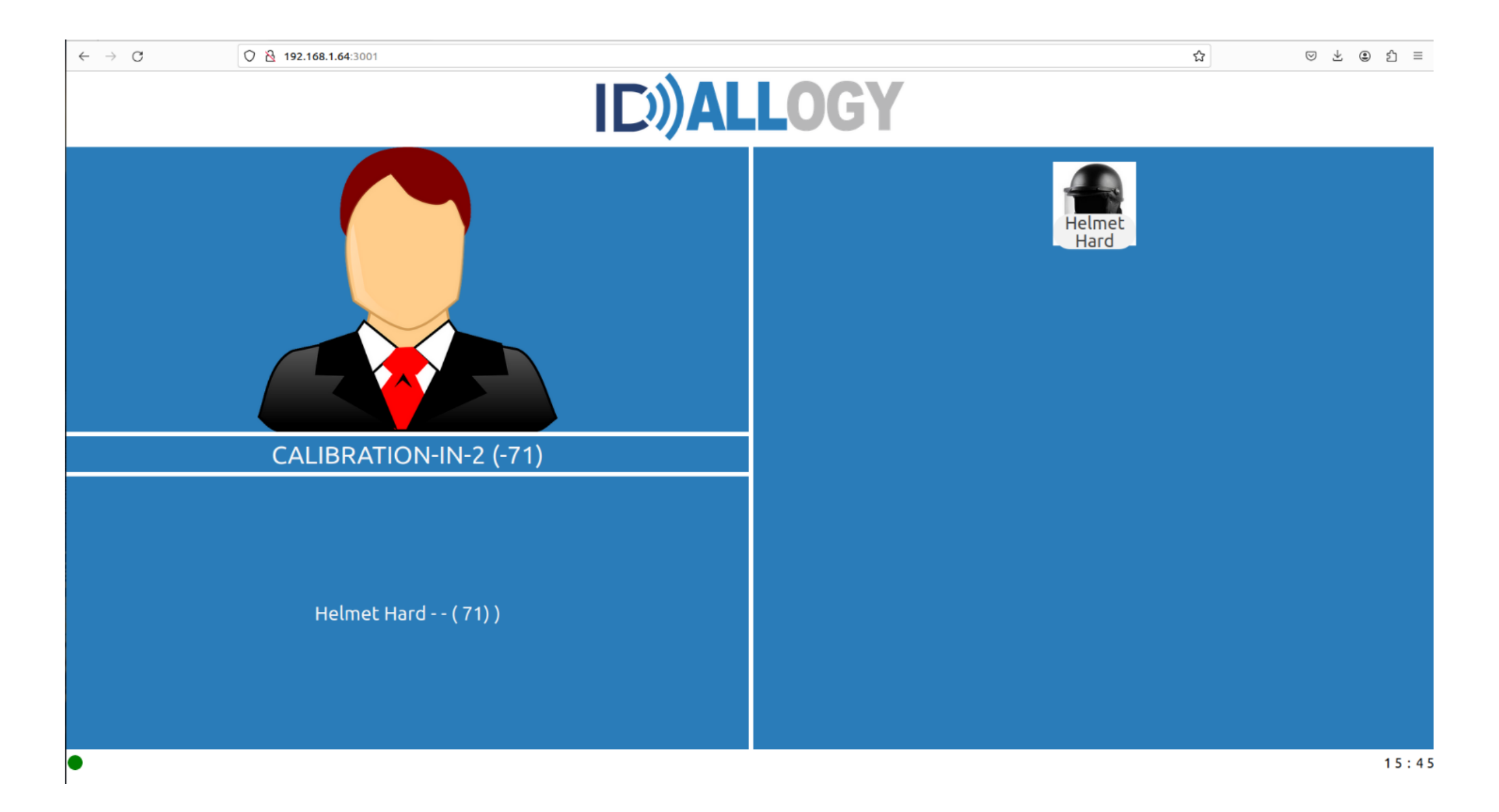